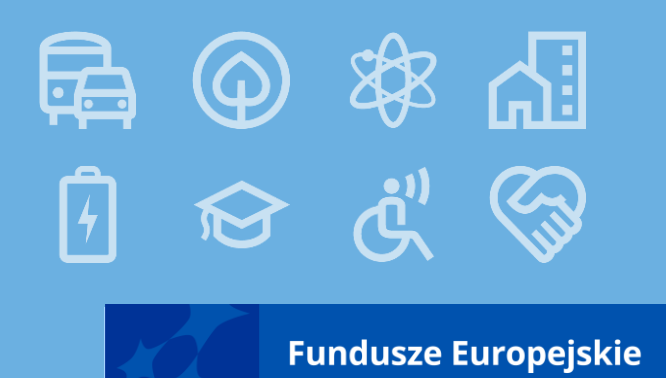

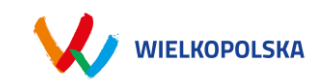

Procedura naboru, oceny oraz wypełniania formularza wniosku w systemie LSI 2021+

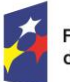

Fundusze Europejskie dla Wielkopolski

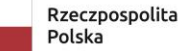

Dofinansowane przez Unię Europejską

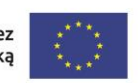

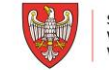

SAMORZĄD WOJEWÓDZTWA WIELKOPOLSKIEGO

# Nabór wniosków

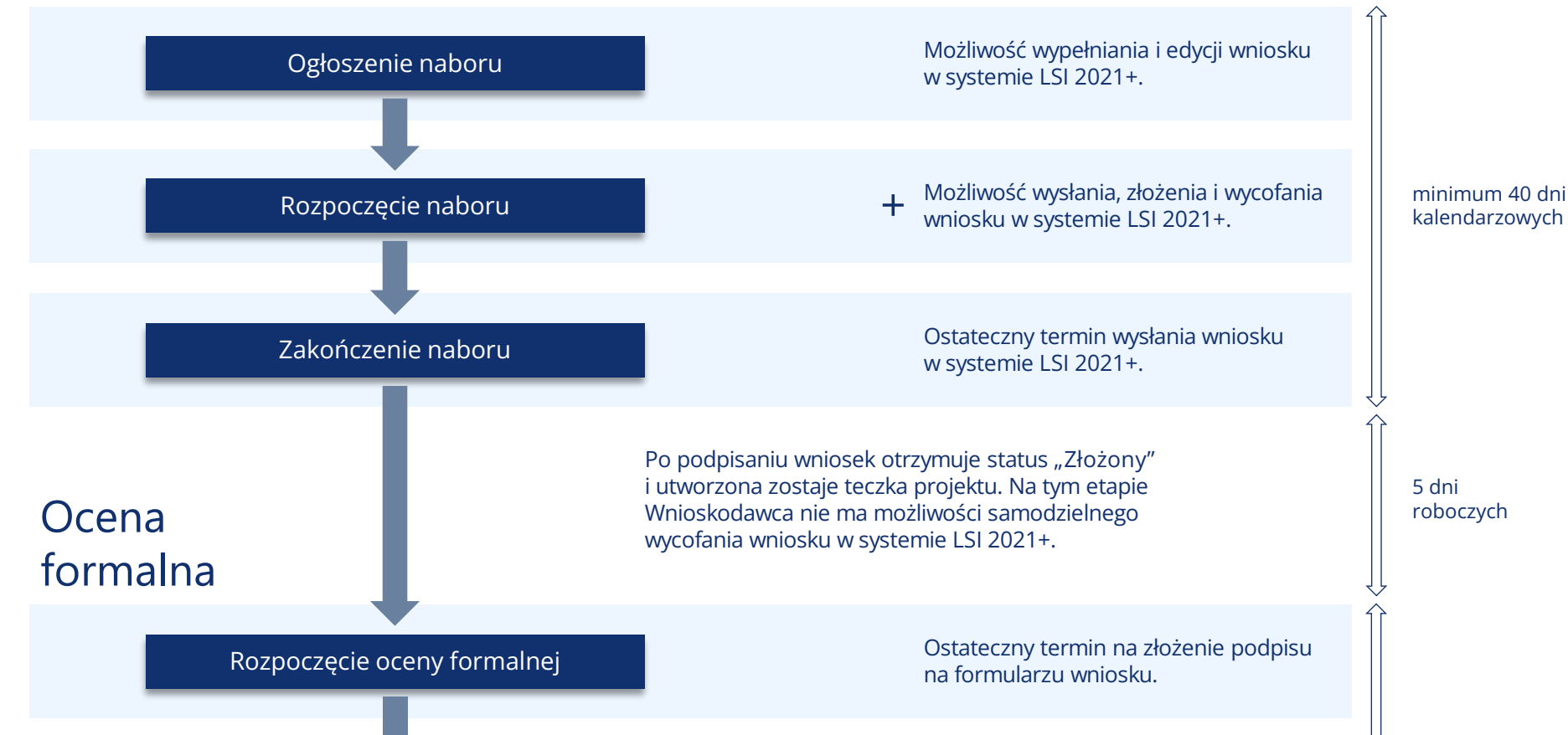

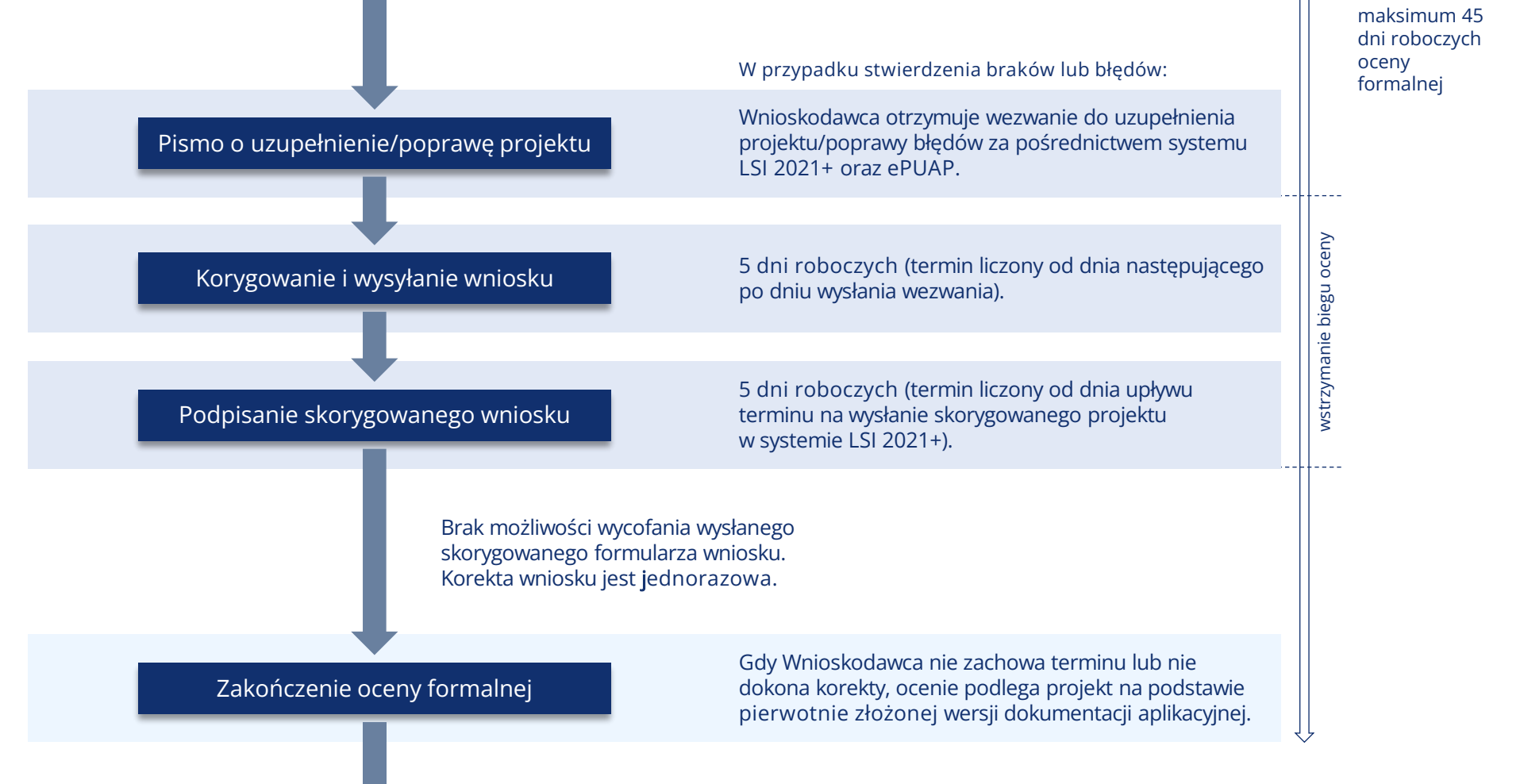

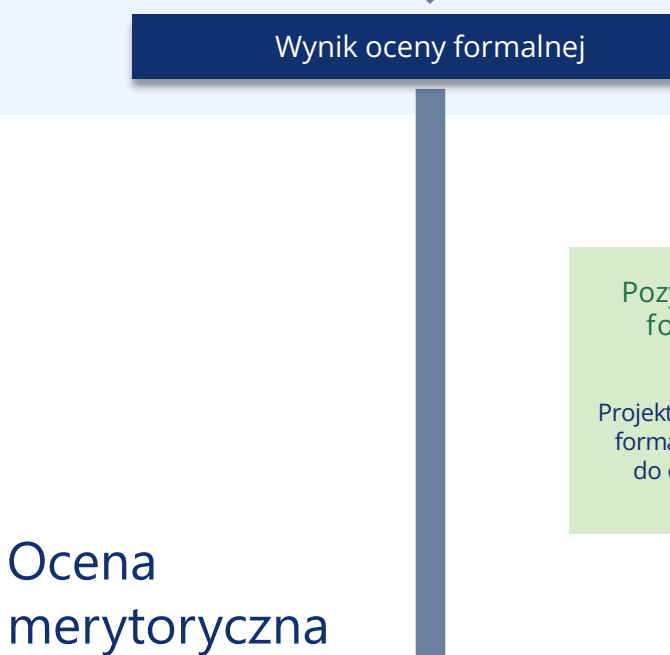

Wnioskodawca otrzymuje pismo o wyniku oceny formalnej drogą elektroniczną za pośrednictwem systemu LSI 2021+ oraz ePUAP.

Pozytywny wynik oceny formalnej projektu

Projekt spełnia wszystkie kryteria formalne i skierowany zostaje do oceny merytorycznej. Negatywny wynik oceny formalnej projektu

Projekt nie spełnia co najmniej jednego kryterium formalnego. Możliwość odwołania się od negatywnego wyniku oceny.

Rozpoczęcie oceny merytorycznej

maksimum 60 dni roboczych oceny merytorycznej

### Zakończenie oceny merytorycznej

## Wynik oceny merytorycznej

Wnioskodawca otrzymuje pismo o wyniku oceny merytorycznej drogą elektroniczną za pośrednictwem systemu LSI 2021+ oraz ePUAP.

Pozytywny wynik oceny merytorycznej projektu

Projekt spełnia wszystkie kryteria merytoryczne i skierowany zostaje do oceny strategicznej. Negatywny wynik oceny merytorycznej projektu

Projekt nie spełnia co najmniej jednego kryterium merytorycznego. Możliwość odwołania się od negatywnego wyniku oceny.

## Ocena strategiczna

Rozpoczęcie oceny strategicznej

Ocena strategiczna dokonywana jest przez Instytucję Pośredniczącą FEW 2021+.

#### maksimum 40 dni roboczych oceny strategicznej

## Zakończenie oceny strategicznej

### Wynik oceny strategicznej

| Pozytywny wynik oceny  |
|------------------------|
| strategicznej projektu |

- projekt spełnia wszystkie kryteria strategiczne dopuszczające,
- w zakresie kryteriów strategicznych punktowych uzyskał minimum punktowe wynoszące 60% wszystkich możliwych do uzyskania punktów,
- kwota alokacji jest wystarczająca na objęcie go dofinansowaniem.

- Negatywny wynik oceny strategicznej projektu
- projekt nie spełnia kryteriów strategicznych zero-jedynkowych,
- w zakresie kryteriów strategicznych punktowych nie uzyskał minimum punktowego, to jest 60% wszystkich możliwych do uzyskania punktów,
- kwota alokacji wskazana w Regulaminie wyboru projektów jest niewystarczająca do wybrania go do dofinansowania.

Możliwość odwołania się od wyniku oceny.

# Wybór do dofinansowania

Wybór projektów do dofinansowania

Wybór odbywa się poprzez podjęcie Uchwały ZWW na podstawie wyników oceny oraz ilości przyznanych punktów.

Decyzja o dofinansowaniu

lub

Pismo o wyniku oceny strategicznej

Wnioskodawca otrzymuje <u>decyzję ZWW</u> o dofinansowaniu lub pismo o negatywnym wyniku oceny strategicznej drogą elektroniczną za pośrednictwem systemu LSI 2021+ oraz ePUAP.

Możliwość wyboru do dofinansowania w przypadku pojawienia się środków w naborze lub uwzględnienia protestu.

10 dni kalendarzowych na przygotowanie dokumentacji niezbędnej do podpisania umowy.

Podpisanie umowy o dofinansowanie

maksimum 10 dni roboczych

## LSI 2021-

DCADY System Informatyczny Fundusze Europejskie dla Wielkopolski 2021-2027 (LSI 2021+) to narzędzie informatyczne, które wspomaga Wnioskodawców w procesie wnioskowania o dofinansowanie

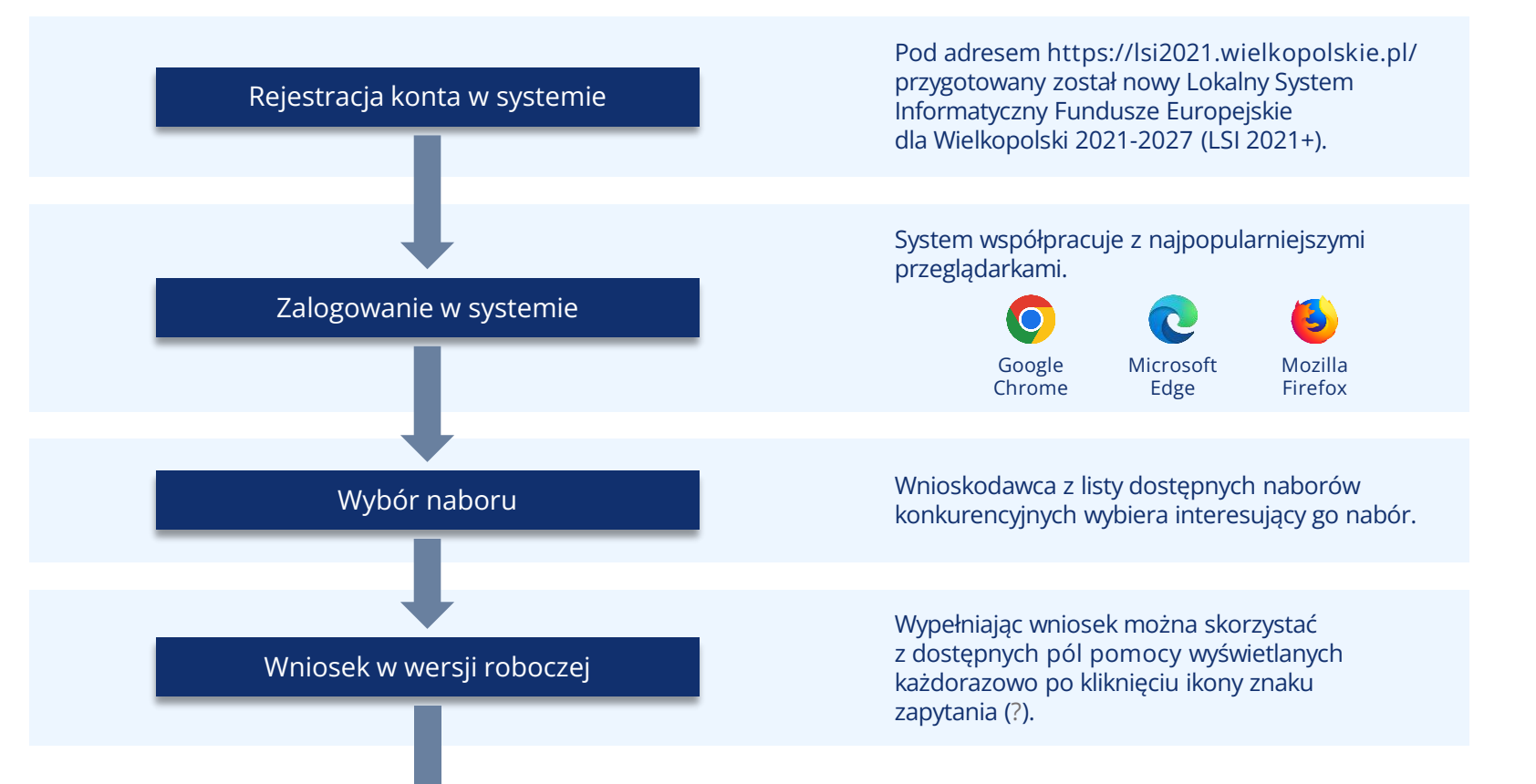

Załączniki składane wyłącznie w formie elektronicznej. Przesłane pliki nie powinny być zabezpieczone hasłem dostępu. Rozmiar pojedynczego pliku nie może przekraczać 20 megabajtów.

| .doc | .docx | .txt | .xls | .xlsx | .csv |  |
|------|-------|------|------|-------|------|--|
| .jpg | .jpeg | .png | .gif | .pdf  | .zip |  |
| .odt | .ods  | .odf |      |       |      |  |

Każdy załącznik należy umieścić w osobnym pliku. W przypadku konieczności załączenia więcej niż jednego pliku pod jedną pozycją we wniosku, pliki te należy spakować do formatu .zip i załączyć pod stosowną pozycją.

## Edycja i uzupełnianie wniosku

System pozwala na interakcje z wnioskiem innemu zarejestrowanemu użytkownikowi LSI 2021+ i umożliwiając udostępnienie formularza wniosku.

Udostępnianie może odbywać się w dwóch trybach:

| Odczytu | Edycji |
|---------|--------|

Zakładka udostępniania wyświetla wszystkie wnioski, które zostały przez Użytkownika udostępnione lub są jemu udostępniane. Przy każdym wniosku/teczce widoczny jest tryb udostępnienia i co za tym idzie, lista dostępnych operacji.

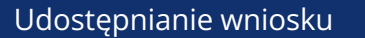

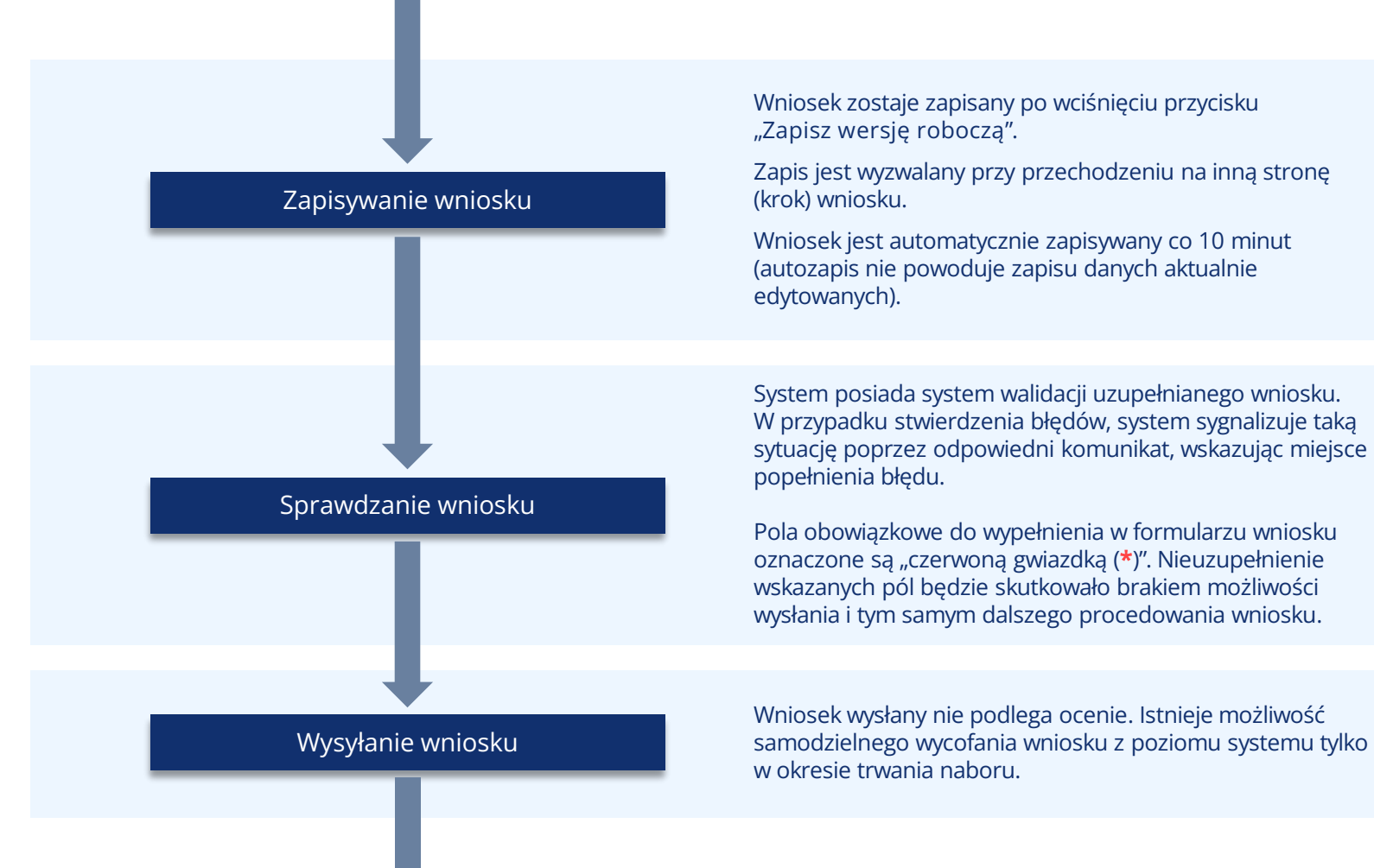

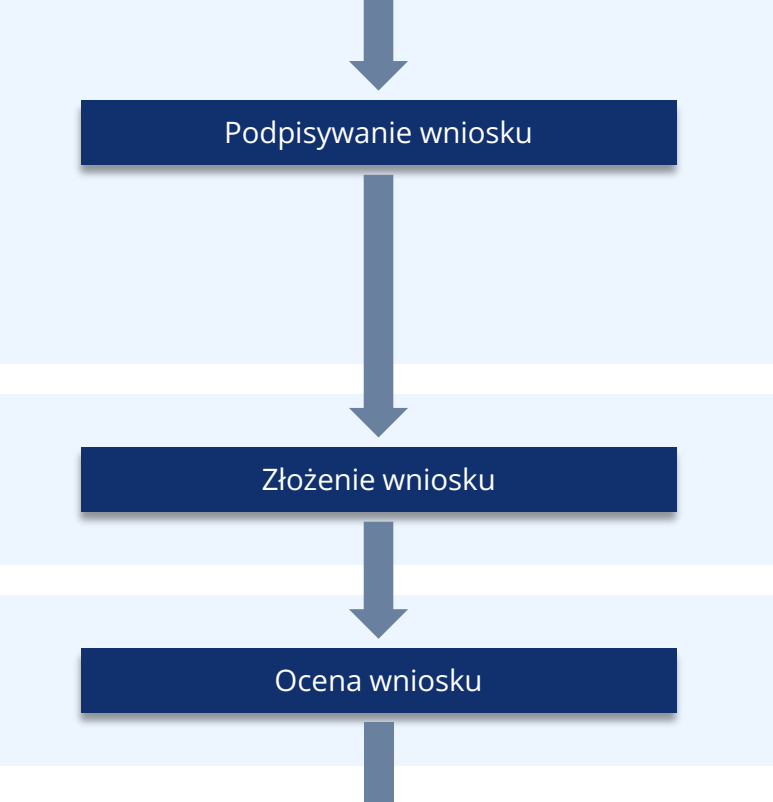

Złożenie wniosku następuje po jego podpisaniu przez co najmniej jedną uprawnioną osobę w terminie 5 dni roboczych od momentu zakończenia naboru lub upływu terminu na wysłanie korekt (w przypadku korekty).

Podpisanie wniosku równoznaczne jest z podpisaniem wszystkich jego załączników.

Proces obsługi podpisu elektronicznego realizowany jest poprzez portal profilu zaufanego https://pz.gov.pl, co wiąże się z koniecznością posiadania konta na wskazanym portalu.

Po poprawnym podpisaniu wniosku przypisany zostaje mu numer teczki. Wnioskodawca nie ma możliwości jego edycji, czy wycofania.

#### Wniosek poddawany jest ocenie.

## Korespondencja z IZ

System pozwala na komunikację IZ FEW 2021+ z Wnioskodawcą. Oznacza to, że:

- Wnioskodawca ma możliwość odbierania i czytania wiadomości od IZ FEW 2021+;
- Wnioskodawca otrzymuje wezwanie do uzupełnienia/ poprawy poprzez wskazany moduł;
- Otrzymuje pisma z wynikami ocen poprzez wskazany moduł.

Pisma wysyłane są także za pośrednictwem ePUAP.

Odczyt korespondencji – w przypadku braku zezwolenia na odczyt wiadomości w systemie, osoba której wniosek został udostępniony nie będzie miała wglądu w moduł korespondencji.

# Podpisywanie formularza wniosku

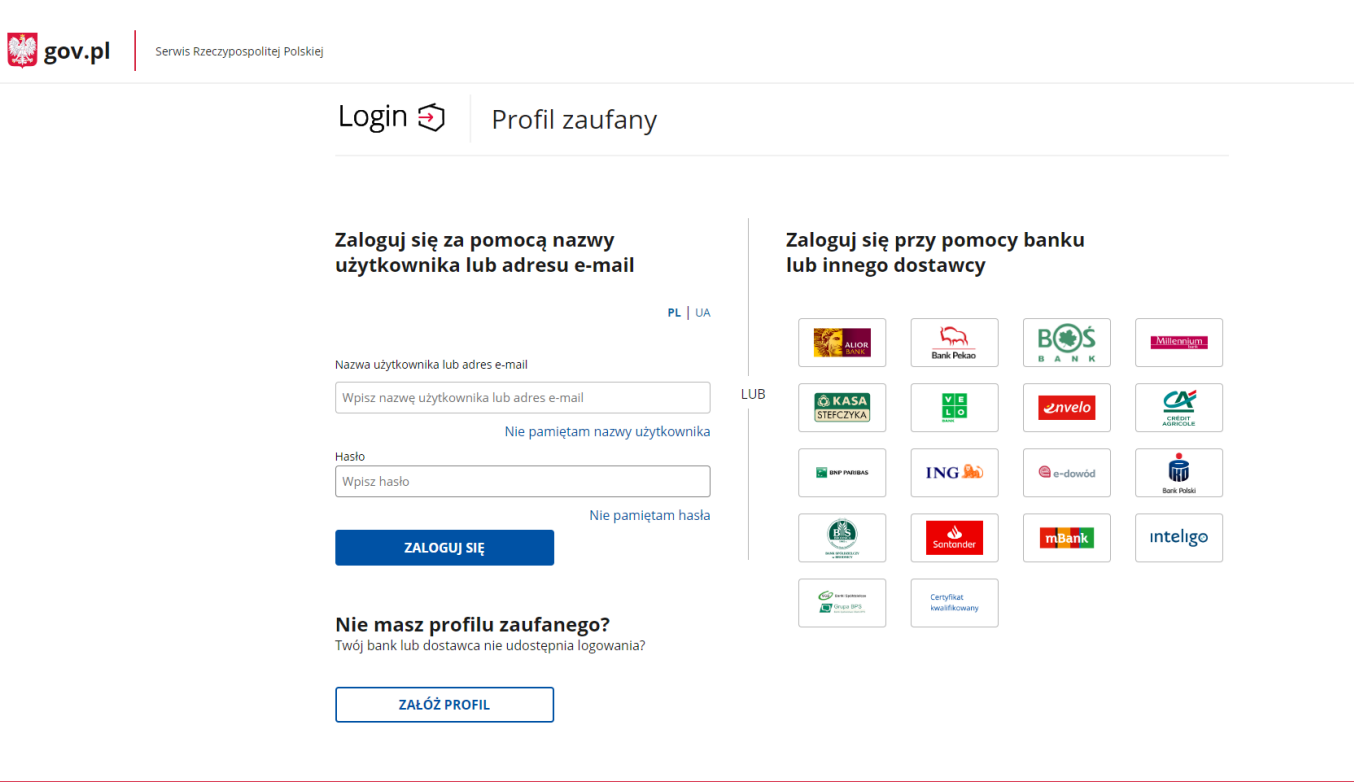

## Najczęściej zadawane pytania

### Co jeżeli wysłano wniosek i potem zauważono błąd?

Wysłany wniosek można wycofać, powróci on do wersji roboczych. Samodzielnie wycofać nie można podpisanego (złożonego) wniosku. Złożony wiosek będzie podlegał ocenie, do momentu złożenia przez Wnioskodawcę pisemnej prośby o jego wycofanie.

#### Co jeżeli zapomniałem hasła do generatora wniosku?

Pod panelem logowanie znajduje się opcja przypomnienia hasła. Nowe hasło tymczasowe zostanie wysłane na adres email. W procesie odzyskiwania hasła system wymaga ustawienia nowego hasła przez użytkownika.

#### Czy ktoś może pomóc w wypełnianiu wniosku?

Każda osoba z dostępem do danych logowania użytkownika może edytować wniosek. Istnieje również opcja udostępniania wniosku do odczytu lub edycji innym użytkownikom.

#### Kto jest właścicielem wniosku?

Właścicielem wniosku jest osoba lub podmiot wskazany w punkcie 2.1 wniosku o dofinansowanie, niezależnie kto zarejestrował konto w systemie LSI 2021+.

#### Co robić w przypadku problemów przy wypełnianiu wniosku?

W przypadku problemów formalnych lub technicznych należy zgłosić się mailowo lub telefonicznie pod adres lub numer telefonu podany na stronie naboru oraz w Regulaminie wyboru projektów.

# Dziękujemy za uwagę

# Departament Wdrażania Programu Regionalnego

Fundusze Europejskie

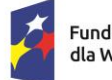

Fundusze Europejskie dla Wielkopolski

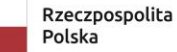

Dofinansowane przez Unię Europejską

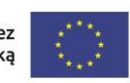

SAMORZĄD WOJEWÓDZTWA WIELKOPOLSKIEGO